## How to add a Leave Paid Out Earning Definition and Method

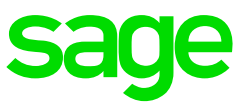

## Add the Leave Paid Out Earning Definition

• From the Main Menu, Payroll, Definitions, Earning Definitions.

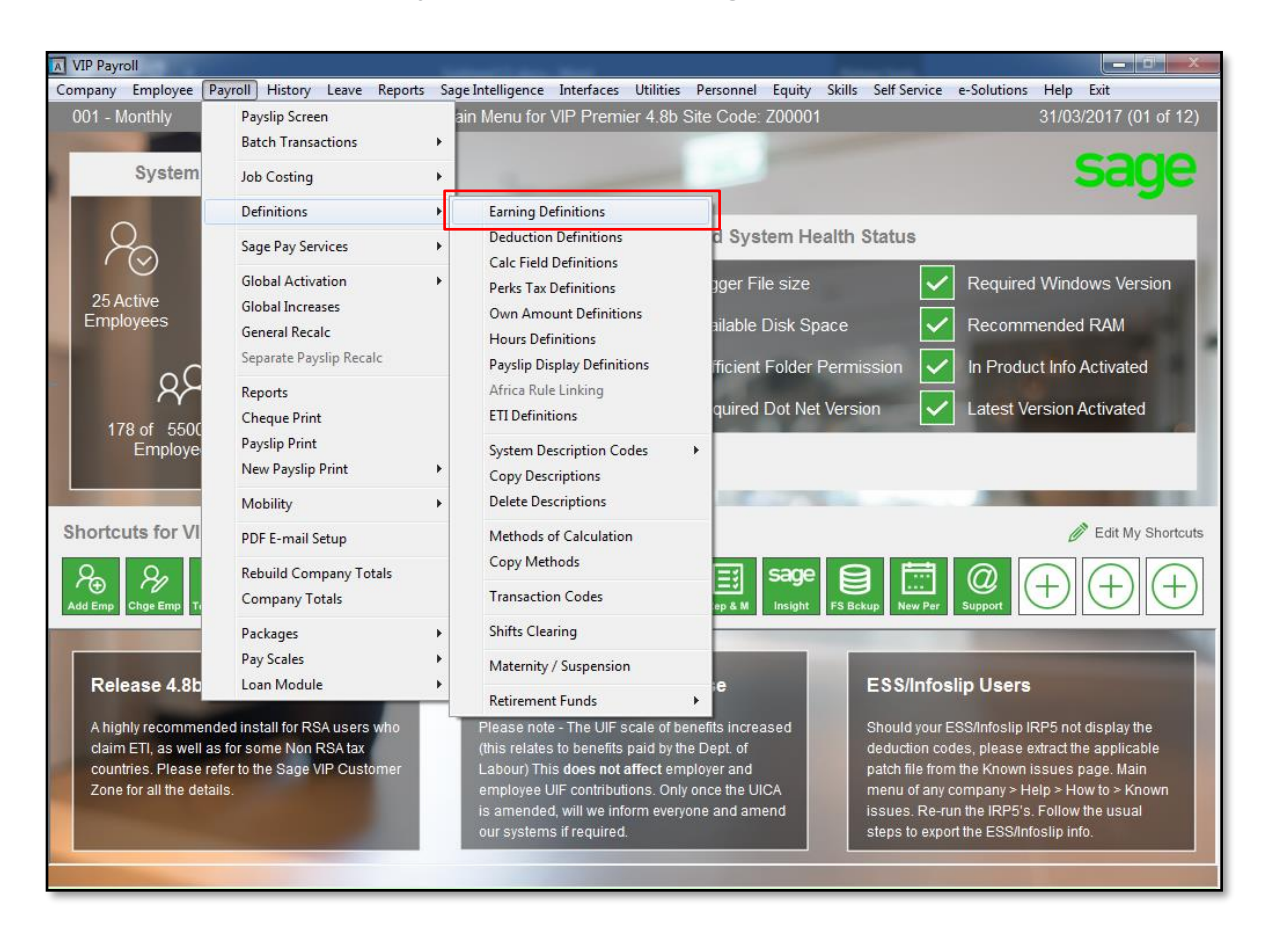

| Click | on | Change | Mode | (bottom | left) | and | add | the | earning | line | as | below | examp | ole: |
|-------|----|--------|------|---------|-------|-----|-----|-----|---------|------|----|-------|-------|------|
|       |    |        |      |         |       |     |     |     |         |      |    |       |       |      |

| A VIP Payroll |   |                                                 |         |                                         |                 |               |              |      |     |                |          |     |
|---------------|---|-------------------------------------------------|---------|-----------------------------------------|-----------------|---------------|--------------|------|-----|----------------|----------|-----|
| 001 - Monthly |   | Earning Definition Screen 31/03/2017 (01 of 12) |         |                                         |                 |               |              |      |     |                |          |     |
| ₿S            |   |                                                 |         |                                         |                 |               |              |      |     |                |          |     |
|               |   |                                                 |         |                                         |                 |               |              |      |     |                |          |     |
|               | 1 | No                                              | Short   | English                                 | Altorasto       | Earning Turpo | When Toyable | RCEA | DEL | IDDE Codo      | Jack CDI |     |
|               |   | - Martin                                        | Shirin  | - I I I I I I I I I I I I I I I I I I I |                 | Farming rype  |              |      |     | INCRES 1. DODR |          | Î I |
|               |   | 17                                              | LvePaid | Leave Paid Out                          | Verlof Uitbetaa | Unit Inpt     | Periodic     | Ν    | N   | 3605           | F        |     |
|               | Ч | 18                                              | BCEA LV | BCEA Leave                              | BCEA Verlof     | Unit Inpt     | Monthly      | N    | N   | 3601           | F        |     |
|               | ſ | 19                                              | Lumpsum | Lumpsum                                 | Lompsom         | Not Calc      | Never        | Ν    | Ν   | 3901           | N        |     |
|               | ſ | 20                                              | UnpLve  | Unpaid Leave                            | Onbet Verlof    | Unit Inpt     | Monthly      | Ν    | Y   | 3601           | F        |     |
|               | ſ | 21                                              | Reimbur | Other Reimburse                         | Ander Terugbet  | Not Calc      | Never        | N    | Ν   |                | N        | _   |
|               |   | 22                                              | Covince | Sovingo Boyout                          | Spagraph Uith   | Not Colo      | Newer        | м    | м   |                | м        |     |

## Add the Method of Calculation.

• From the Main Menu, Payroll, Definitions, Method of Calculation.

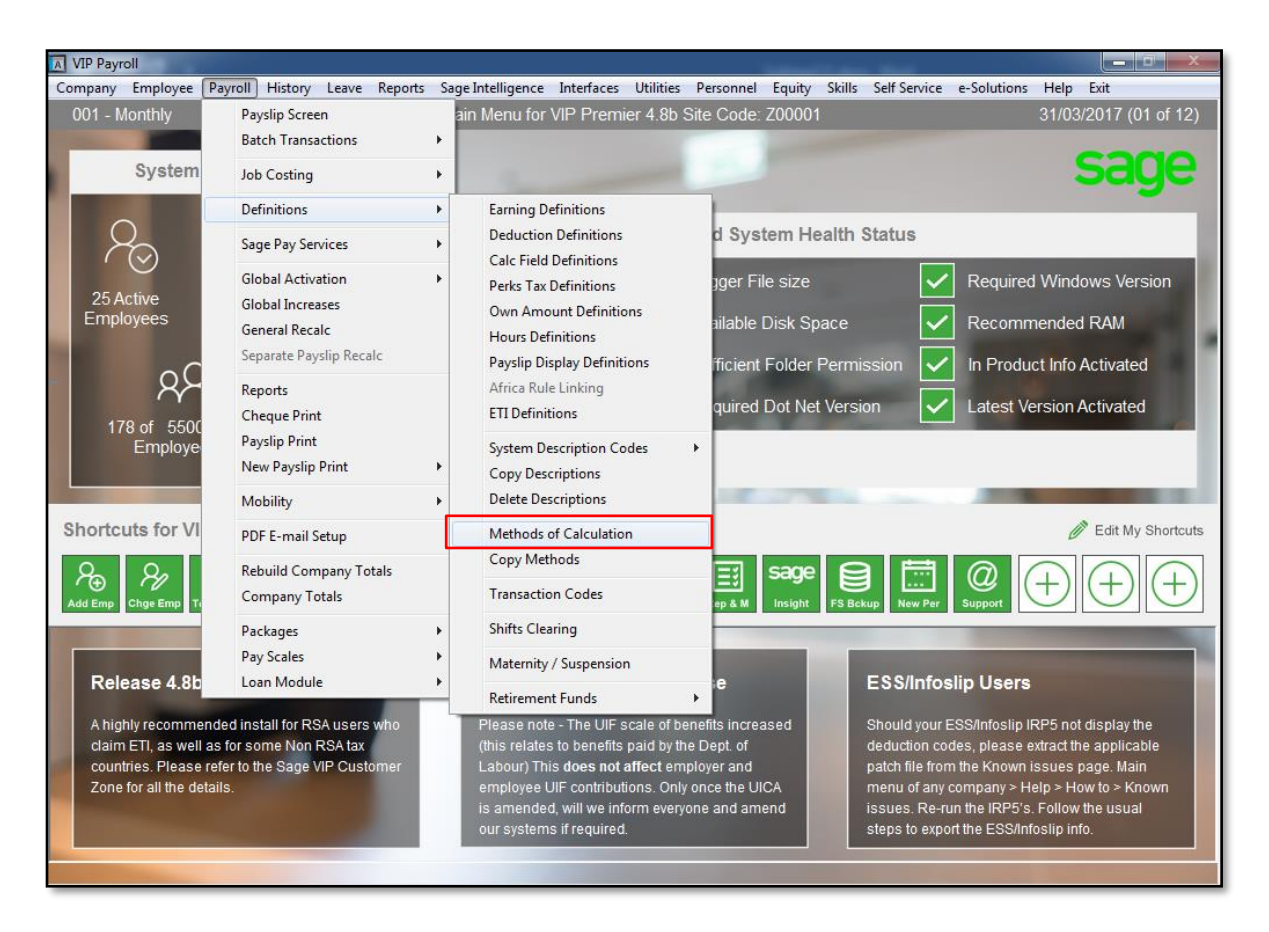

- On the next screen you will have options to Add, Change, Delete, and Close.
- Click on Add.
- Click on the Leave Paid Out earning line.

|                                                                                                    | Select Earning, Deduction of                                                                                               | or Calculation Field to whic                                                                                                    | h the Method must Calculat                                      | e                                                                                                    |
|----------------------------------------------------------------------------------------------------|----------------------------------------------------------------------------------------------------|----------------------------------------------------------------------------------------------------|-----------------------------------------------------------------|----------------------------------------------------------------------------------------------------|
| Earning                                                                                                    | Earning                                                                                                    | Deduction                                                                                                    | Deduction                                                       | CalcField                                                                                                    |
| *01.Salary<br>*02.O/T 1.5<br>*03.O/T 2.0<br>04.Travel<br>*05.RKm Tax<br>*06.RKm N/T<br>07.Cell Ph<br>08.Transp<br>09.Subs LT<br>10.Subs LT<br>10.Subs LT<br>11.Subs FT<br>12.Subs FN<br>13.Oth All<br>14.Comm<br>*15.ABonus<br>*17.LvePaid<br>*18.BCEA.Lv | 19.Lumpsum<br>*20.UnpLve<br>21.Reimbur<br>22.Savings<br>23.Backpay<br>24.CellAll<br>25.Ind Con<br>26.LBroker<br>*27.Notice | 01.Tax<br>*02.U.I.F.<br>03.SDL<br>*04.Add Tax<br>*05.ProvFnd<br>07.RetAnn<br>*08.MedAid<br>09.MA Pen<br>*10.Vitalit<br>*11.Loans<br>12.Advance<br>13.Garnish<br>14.Mainten<br>*15.Union<br>16.Parking<br>17.Staff D<br>18.IT88S | 19.IncRep<br>20.PayGive<br>21.LSumTax<br>*22.Savings<br>24.TEST | 01.ETI Rat<br>*04.Med Tax<br>10.Child D<br>11.Adult D<br>12.Member<br>13.Adult C<br>14.Child C<br>15.Vitalit<br>*16.F Membe<br>*17.F Adult<br>*18.F Child<br>*19.S Membe<br>*20.S Adult<br>*21.S Child<br>Special |

• Enter a method number.

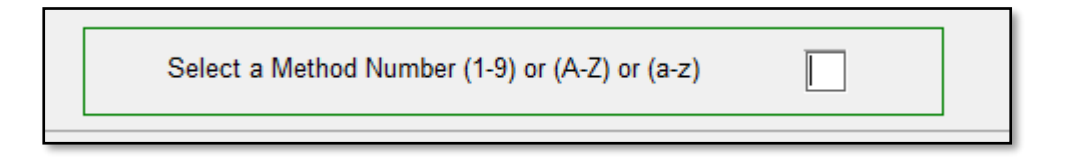

• Select the method type as Calculations.

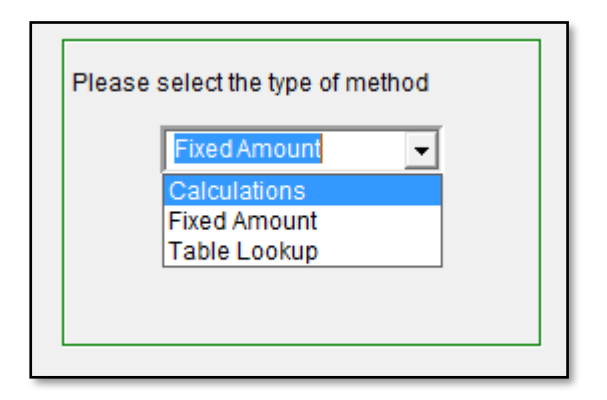

• Type in TPR in the first block and enter.

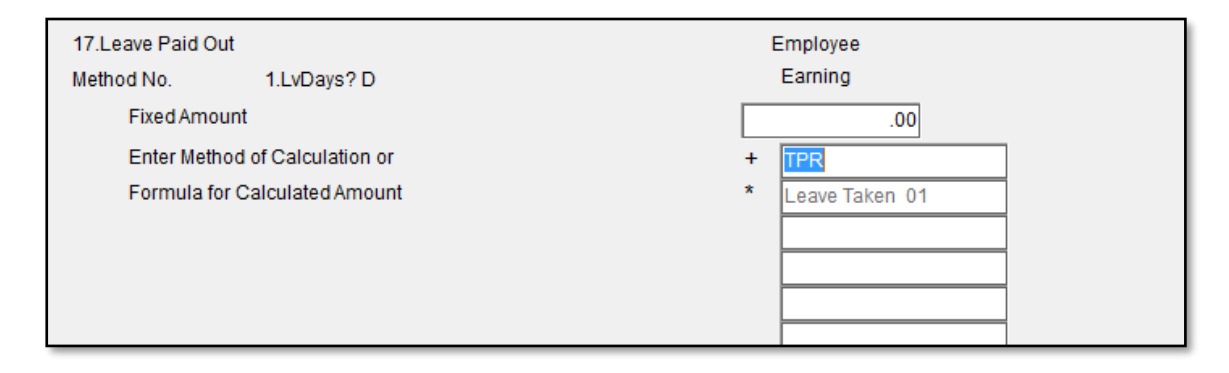

• Select Multiply.

| Method No. 1.LvDays? D              | Earning                   |
|-------------------------------------|---------------------------|
| Fixed Amount + Ad                   | 00. bt                    |
| Enter Method of Calculation or - Su | ubtract + Term Rate P/Day |
| Formula for Calculated Amount       | ultiply * Leave Taken 01  |

• Type in LD01 and enter.

| 17.Leave Paid O               | ut                   | Employee          |
|-------------------------------|----------------------|-------------------|
| Method No.                    | 1.LvDays? D          | Earning           |
| Fixed Amo                     | unt                  | .00               |
| Enter Meth                    | od of Calculation or | + Term Rate P/Day |
| Formula for Calculated Amount |                      | * LD01            |

• Select End Formula.

| 17.Leave Paid Out<br>Method No. 1.LvDays? D<br>Fixed Amount<br>Enter Method of Calculation or<br>Formula for Calculated Amount | Employee<br>Earning<br>.00<br>+ Add<br>- Subtract<br>* Multiply<br>/ Divide<br>< Replace with<br>> Replace with<br>I Input Shifts<br>E Equal<br>G Greater than<br>L Less than<br>M Move to<br>A Add to<br>End Formula<br>= CalcAmount |
|----------------------------------------------------------------------------------------------------|----------------------------------------------------------------------------------------------------|
| If Calc. Amnt is Less than Min. o                                                                                              | .00                                                                                                    |

• Type in the Short Description as: LVDays?

| Round Earning     | - | .00     |
|-------------------|---|---------|
| Short Description |   | LvDays? |

This method will enable you to add the total leave days due on the employee's Payslip screen.

The Leave Paid Out amount will then be calculated on the Payslip screen and the leave days will be deducted from the leave balance on the Leave Days screen automatically with the reason, POL(Paid out leave).

| 0 | 01 - M                                                      | lonthly     |            |            |       |         |      | Leave Days     | Scree | n            |                      | 31/0 |
|---|-------------------------------------------------------------|-------------|------------|------------|-------|---------|------|----------------|-------|--------------|----------------------|------|
| 0 | 01                                                          | Mr J        | Strydom    |            |       |         |      |                |       |              |                      | Enga |
|   | K < > A <sup>×</sup> .c .n .x .ng ⊞ -C, 💷 💵 ⊕s 🖸 🖉          |             |            |            |       |         |      |                |       |              |                      |      |
|   | Employee Control Transactions System Generated Transactions |             |            |            |       |         |      |                |       |              |                      |      |
|   | Туре                                                        | Description | From Date  | To Date    | First | Taken   | Code | Reason         | Note  | Reference No | Comm                 | ent  |
|   | A                                                           | BCEA Annual | 31/03/2017 | 31/03/2017 | POL   | 11.2500 | POL  | Paid-out Leave |       | 0            | POL - Paid Out Leave |      |

Confirm the amount of Leave Days due, route LD from the employee's Payslip screen.

| A VIP Payroll                     |              |               |             |         |          | _             |           | -        |             |              | - 0         | x      |
|-----------------------------------|--------------|---------------|-------------|---------|----------|---------------|-----------|----------|-------------|--------------|-------------|--------|
| Company Employee Payroll Persor   | inel Memos   | Leave Equi    | ty Skills E | SS Exit |          |               |           |          |             |              |             |        |
| 001 - Monthly                     |              |               |             | Leave D | ays Scre | en            |           |          |             | 31/          | 03/2017 (01 | of 12) |
| 001 Mr J Strydom                  |              |               |             |         |          |               |           |          |             | Eng          | aged: 01/0  | 3/2014 |
| I< < > A> A× .c .N                | .X .NG       | iii -C 💵      | 🔊 🖓         | 0       |          |               |           |          |             |              |             |        |
| Employee Control Transactions Sys | tem Generate | d Transaction | s           |         |          |               |           |          |             |              |             |        |
| Number of Days in Work Week : 5 D | ays          | •             |             |         | Enga     | iged:         |           | 01/03/20 | 014 (3 yr 0 | mth) Excl Cu | urr Period  |        |
| Working Days: Mon 🔽 Tue 🔽         | Wed 🔽 🏾 The  | u 🔽 Fri 🔽     | Sat 🗖       | Sun 🕅   | Leave    | e Start Date: | 01/03     | /2014    | (3 yr 0     | mth) Excl C  | urr Period  |        |
|                                   |              |               |             |         | Leave    | e Category:   | ,⊘ ALL    | ALL      |             |              |             |        |
| Description                       | CD Method    | Entitlement   | Cycle Date  | History | Limit    | Due Start     | Allocated | Taken -  | Due End     | Planned      | Туре        | ~      |
| 01. BCEA Annual                   | N 01         | 15.00         | 01/03/2018  | 0.0000  | 0.0 M    | 10.0000       | 1.2500    | 0.000    | 11.2500     | 0.0000       | A           |        |
| 02. Sick Leave                    | N 01         | 30.00         | 01/03/2020  | 0.0000  | 0.0 %    | 0.0000        | 30.0000   | 0.0000   | 30.0000     | 0.0000       | S           |        |

- Route back to the Payslip screen, route PS.
- Click in the LvePaid Amount field and select the LvDays? Method.
- Type in the amount of leave days due in the Unit field. Enter and click on Close.

|             |               | -     |       |
|-------------|---------------|-------|-------|
|             | LvePaid Units |       |       |
| Method No.  |               | Units | Total |
| 1.LvDays? D | ]             | 11.25 | .0000 |
|             | ]             | .0000 | .0000 |
|             | ]             | .0000 | .0000 |
|             |               |       |       |
|             |               |       |       |
|             |               |       |       |
|             |               | Close |       |
|             | •             |       |       |